## Tilgang til oplysning vedrørende opvarmningsmiddel

Åben siden ved at klik på nedenstående adresse (hold Ctrl-tasten nede og klik): <u>https://bbr.dk/forside</u>

## Klik på >Se BBR-oplysninger<

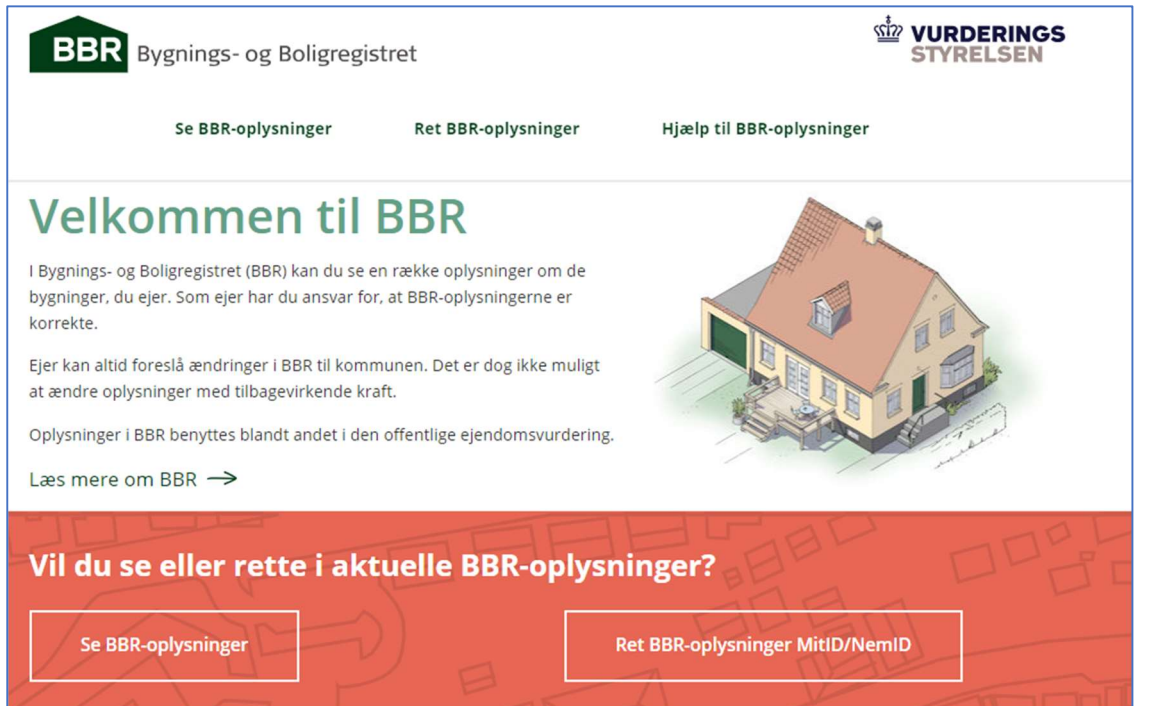

## Skriv adresse i >Se BBR-oplysninger<

| BBR Byg         | gnings- og Boligregi                             | stret               |                      |                              |
|-----------------|--------------------------------------------------|---------------------|----------------------|------------------------------|
| -               | Se BBR-oplysninger                               | Ret BBR-oplysninger | Hjælp til BBR-oplysr | ninger                       |
|                 | Sog p                                            | BBR-oplys           | snummer eller Q      |                              |
| Få hjælp til hv | elp til BBR-oplys<br>ad du skal rette og hvordar | sninger             | Læs                  | mere her                     |
| 📝 Ret           | dine BBR-oply                                    | sninger             |                      | Ret dine BBR-<br>oplysninger |

Når adressen er tastet, fremkommer oplysninger vedrørende ejendommen.

Scrol lidt ned på siden til følgen fremkommer: Enhed: (adresse står her)

| Enhed:                                         |
|------------------------------------------------|
| Dokumentation for elektricitet                 |
| Enhedens anvendelse: Fritliggende enfamiliehus |
| Enhedens samlede areal i m2: 172 m2            |
| Boligareal i m2: 172 m2                        |
|                                                |

Tast på grå felt hor der står>Dokumentation for elektricitet<

Derved åbnes en pdf-fil som kan udskrives – sendes til forsyningsselskab

Dokumentation for elektricitet som opvarmningsmiddel i boliger